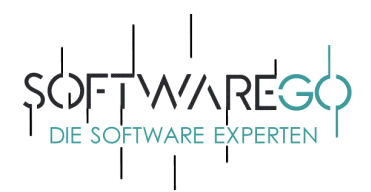

## Installationsanleitung

## 1. Schritt – Login:

Geben Sie bitte in Ihrem Browser <u>https://www.pandasecurity.com/de/</u> ein. Klicken Sie auf **"My Panda öffnen"** und melden sich mit Ihren Zugangsdaten an, falls Sie bereits ein Kundenkonto bei Panda haben **oder** wählen Sie alternativ <u>"Sie haben kein Panda-Konto? Jetzt anmelden.</u>" aus. Folgen Sie bitte den Anweisungen.

(Die hier aufgeführten Bilder dienen als Beispiel. Insofern zeigen diese nicht unbedingt das von Ihnen erworbene Produkt, welches jedoch zu keiner Änderung des Verfahrensablaufes führt. Ferner können wir leider keinerlei Haftung übernehmen.)

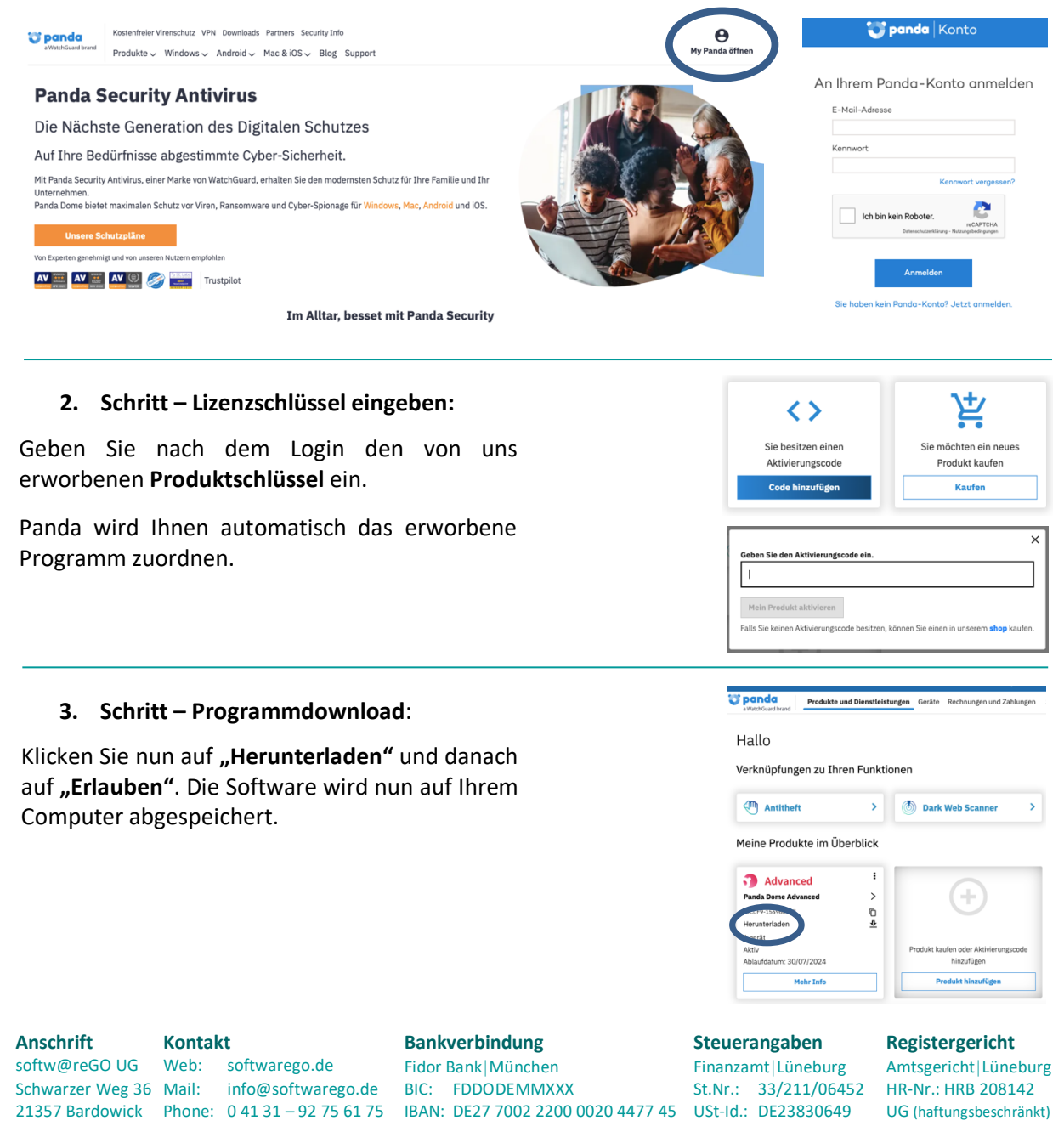

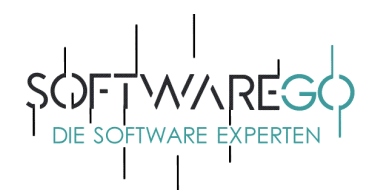

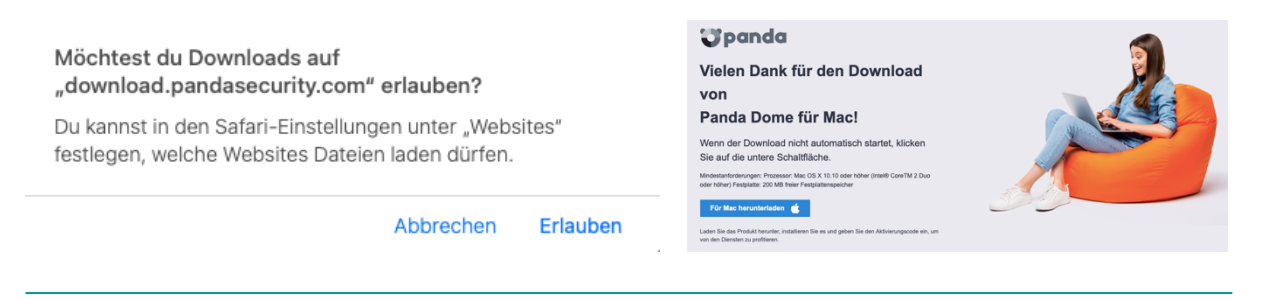

## 4. Schritt – Installation:

Öffnen Sie nun die heruntergeladene Datei und wählen bitte die Schaltfläche "Fortfahren" aus. Folgen Sie den weiteren Anweisungen. Nach erfolgreicher Installation sollten Sie das Programm aktualisieren. Direkt im Anschluss sollten Sie einen ersten "Scan" ausführen.

(Bitte beachten Sie, dass Sie eventuell bereits installierte/andere Sicherheitslösungen zunächst deinstallieren sollten. Dies führt häufig zu Schwierigkeiten bei der Aktivierung und Installation. Ferner können Sie so sicherstellen, dass Sie über die aktuellste Softwareversion verfügen.)

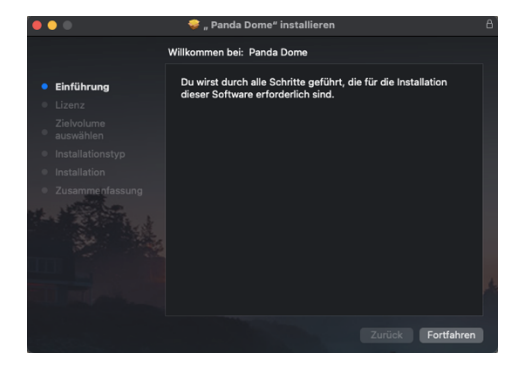

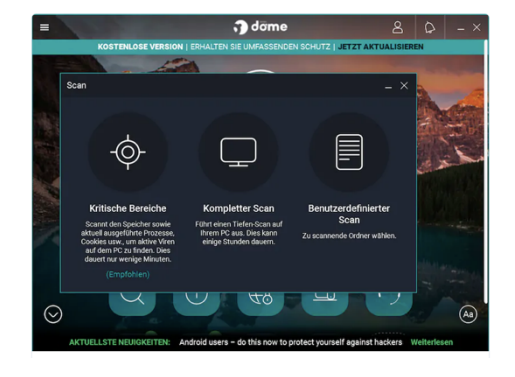

## 5. Schritt – Fertig:

Glückwunsch! Ihr Abonnement wurde aktiviert. Ihr Rechner ist nun geschützt. softw@reGO

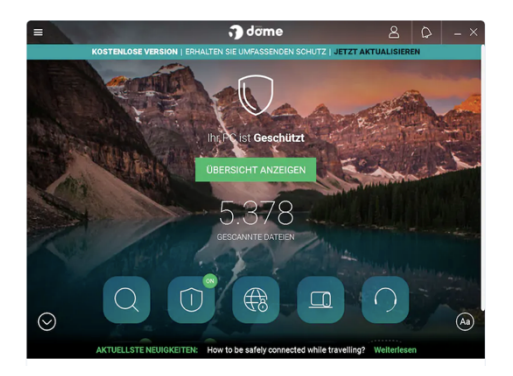

Anschrift Kontakt softw@reGO UG Web: softwarego.de Schwarzer Weg 36 Mail: info@softwarego.de 21357 Bardowick Phone: 0 41 31 - 92 75 61 75 IBAN: DE27 7002 2200 0020 4477 45 USt-Id.: DE23830649

Bankverbindung Fidor Bank München BIC: FDDODEMMXXX

Steuerangaben Finanzamt|Lüneburg St.Nr.: 33/211/06452 Registergericht

Amtsgericht|Lüneburg HR-Nr.: HRB 208142 UG (haftungsbeschränkt)

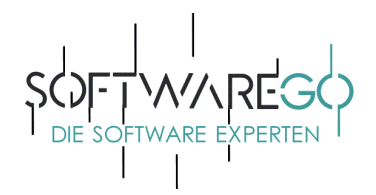

Vielen Dank für die Nutzung von Panda.

Sollten Fragen oder Probleme bei der Installation und/oder Aktivierung auftreten, wenden Sie sich bitte an den kostenlosen Support von Panda unter:

| <u>tps://my.pandasecurity.com/sup</u><br>2065961101                                                                                  | <u>port</u>                                                                                                    |
|----------------------------------------------------------------------------------------------------|----------------------------------------------------------------------------------------------------|
| Benötigen Sie Hilfe? 020 6596 1101                                                                                                   |                                                                                                    |
| räte Rechnungen und Zahlungen Shop <b>Support</b>                                                                                    |                                                                                                    |
| 0                                                                                                    | Ē                                                                                                    |
| Füllen Sie unser Formular aus                                                                                                    | Erhalten Sie Zugriff auf das Forum                                                                                                    |
| Geben Sie die erforderlichen Informationen ein und<br>unsere Techniker werden Sie so schnell wie möglich<br>per E-Mail kontaktieren. | Treten Sie unserer Community bei und erhalten Sie<br>Zugriff auf Support-Fragen, Informationen über unsere<br>Produkte und Meinungen von anderen Benutzern.                                                                                                    |
| Formular öffnen                                                                                                    | Forum öffnen                                                                                                    |
|                                                                                                    | 2065961101<br>Benötigen Sie Hilfe? 020 6596 1101<br>Täte Rechnungen und Zahlungen Shop Support<br>Füllen Sie unser Formular aus<br>Geben Sie die erforderlichen Informationen ein und<br>unsere Techniker werden Sie so schnell wie möglich<br>per E-Mail kontaktieren. |

Haben Sie Verbesserungsvorschläge oder sollte etwas nicht zu Ihrer Zufriedenheit gewesen sein, sprechen oder schreiben Sie uns gerne unter den unten aufgeführten Kontaktmöglichkeiten an. Falls Ihnen diese Bestellung gefallen hat, würden wir uns über eine positive Bewertung sehr freuen!

Mit freundlichen Grüßen

Wilhelm Mendel - Geschäftsführer -

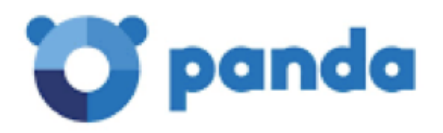

Anschrift Kontakt softw@reGO UG Web: softwarego.de softw@reGO UG Web: softwarego.de Fidor Bank|München Schwarzer Weg 36 Mail: info@softwarego.de BIC: FDDODEMMXXX 21357 Bardowick Phone: 0 41 31 – 92 75 61 75 IBAN: DE27 7002 2200 0020 4477 45 USt-Id.: DE23830649

Bankverbindung

Steuerangaben

Finanzamt|Lüneburg St.Nr.: 33/211/06452 Registergericht

Amtsgericht|Lüneburg HR-Nr.: HRB 208142 UG (haftungsbeschränkt)